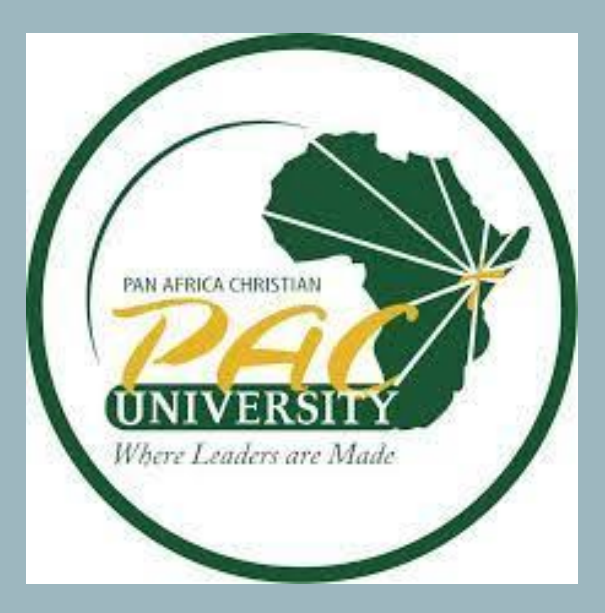

# **RICHARD ONDENG' LIBRARY**

### **Accessing and Retrieving Past Papers from the PAC University Institutional Repository (GHALA)**

#### Introduction:

This guide will give you a step-by-step instruction on how to access and retrieve past exam papers from the PAC university institutional repository (GHALA) for academic use. You can access them both on campus and remotely without having to log in.

### Step 1:

Go to the browser and type <u>https://pacuniversity.ac.ke</u> to access Pan Africa Christian University Website

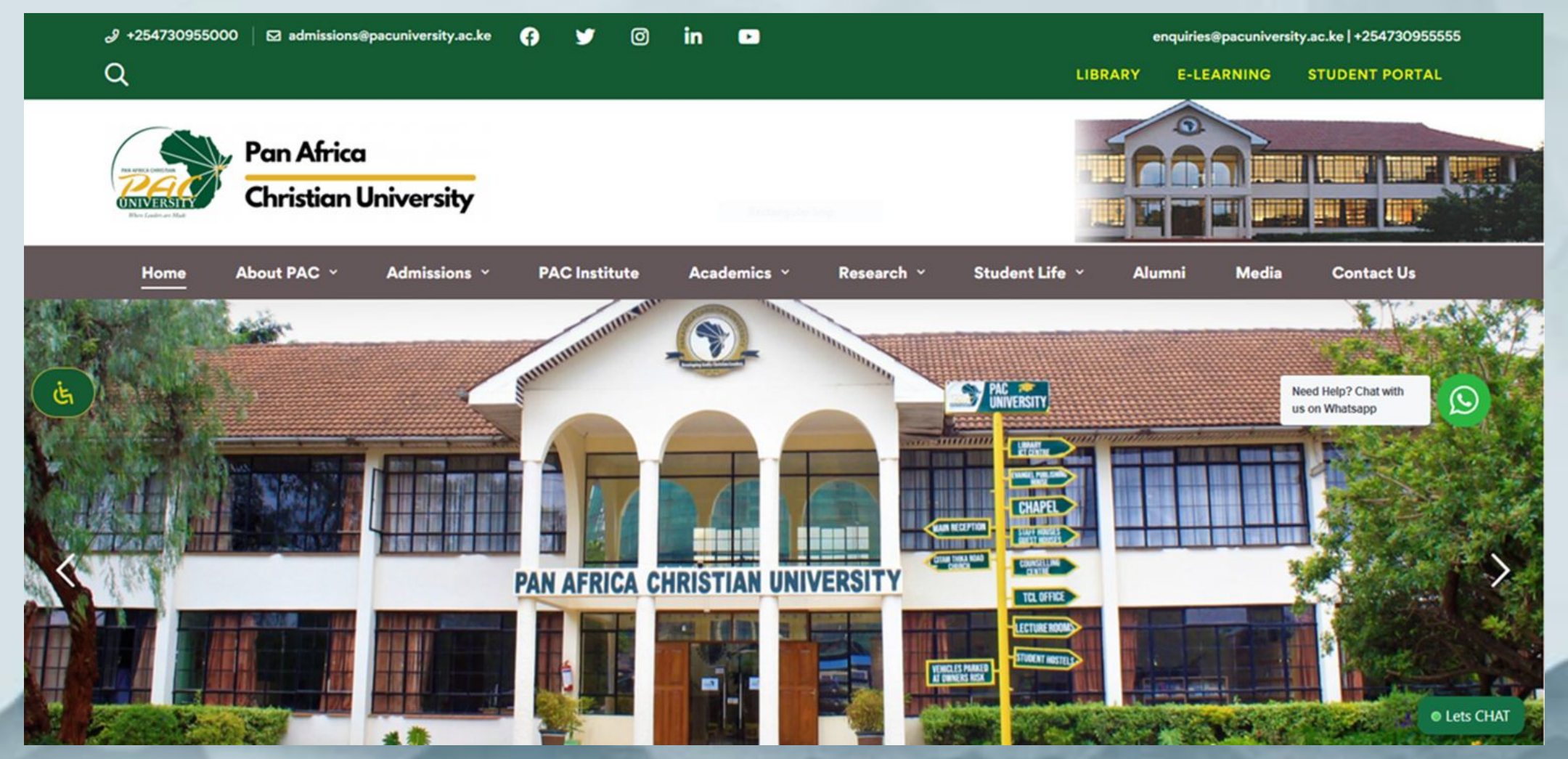

### **Step 2:**

# Click on library tab on the right side of the screen to go to the library website

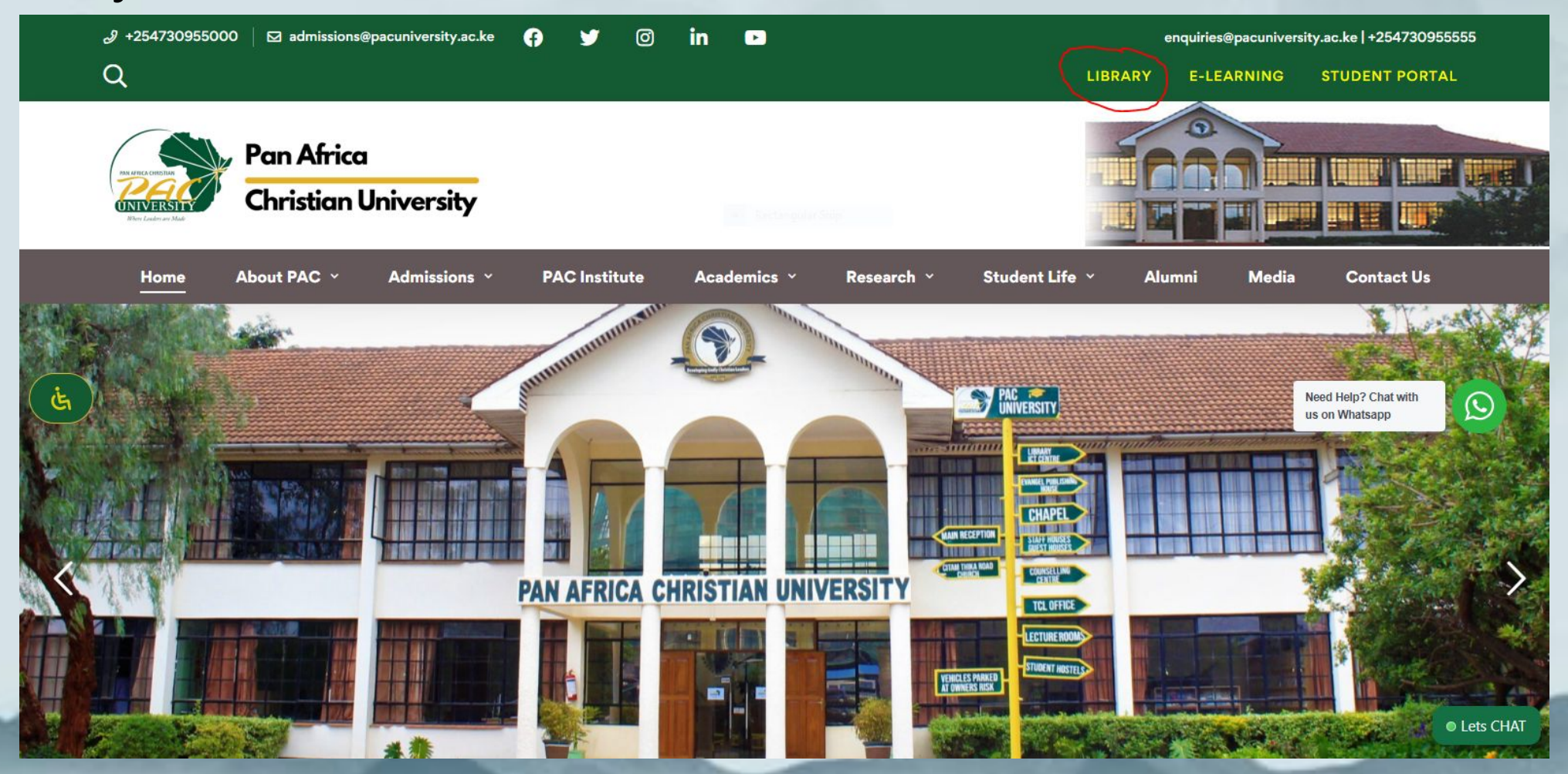

### **Step 3:**

# Click on the Ghala- PAC University Repository on the left side of the library web page

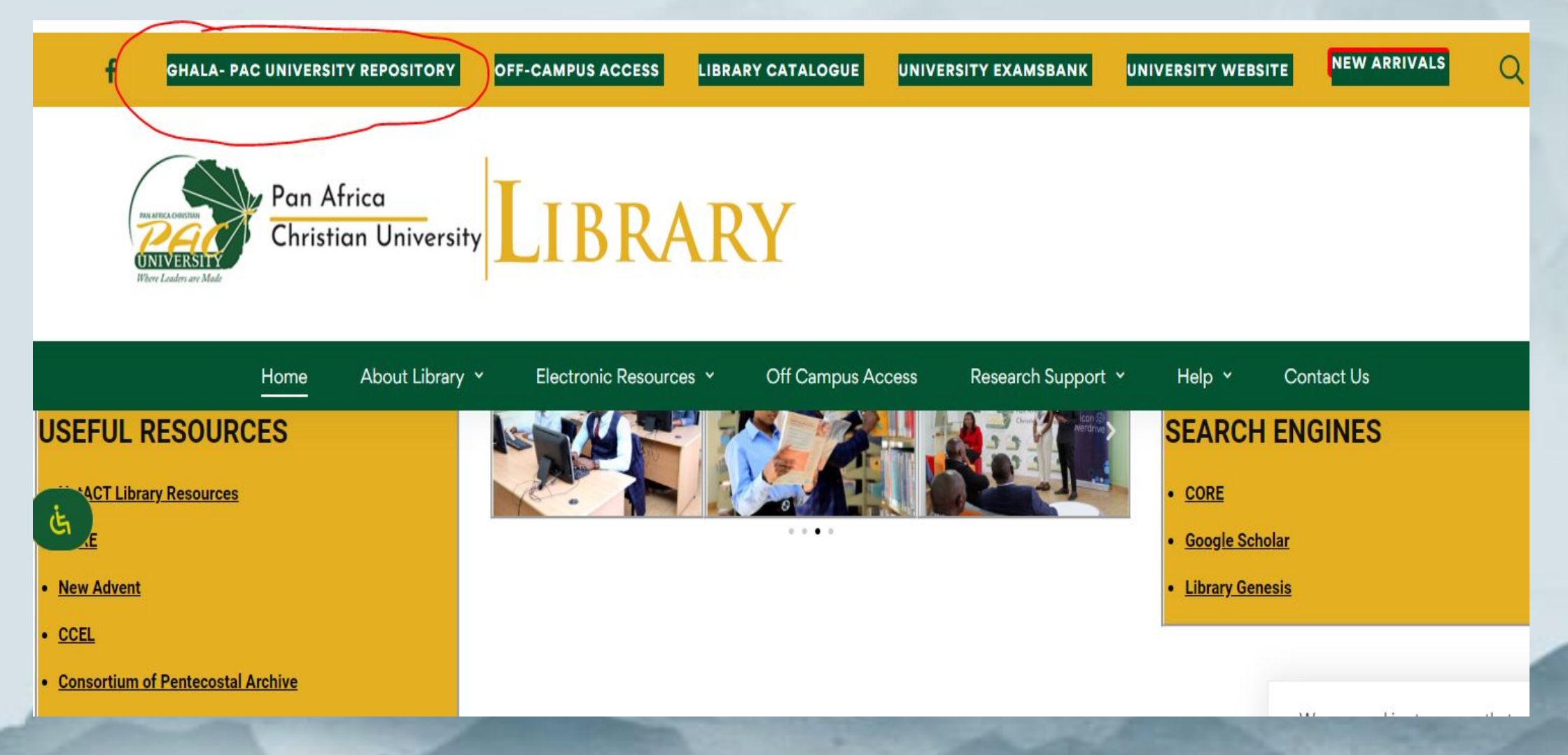

#### This will take you to the University Institutional Repository (GHALA)

#### homepage.

- -> C 🙄 repo.pacuniversity.ac.ke/home

x 🖞 🗍 🍏

### Ghala- PAC University Repository

Ghala is the institutional repository of the PAC University, managed by the University Library Team. The Repository is committed to store and preserve the University's research outputs. Research outputs can include, but are not limited to, publications, conference proceedings, book chapters, monographs, theses, various forms of research data (video recordings, spreadsheets, computational scripts, code, images etc.), archives, presentations and others.

Search Ghala ...

Q Search

2

#### Communities in Ghala

Select a community to browse its collections.

Now showing 1 - 10 of 10

Archives 1

### Step 4:

# Under communities on the Ghala home page, scroll down and click on the **University Exams Bank (UE)** tab. This will lead you to the exams

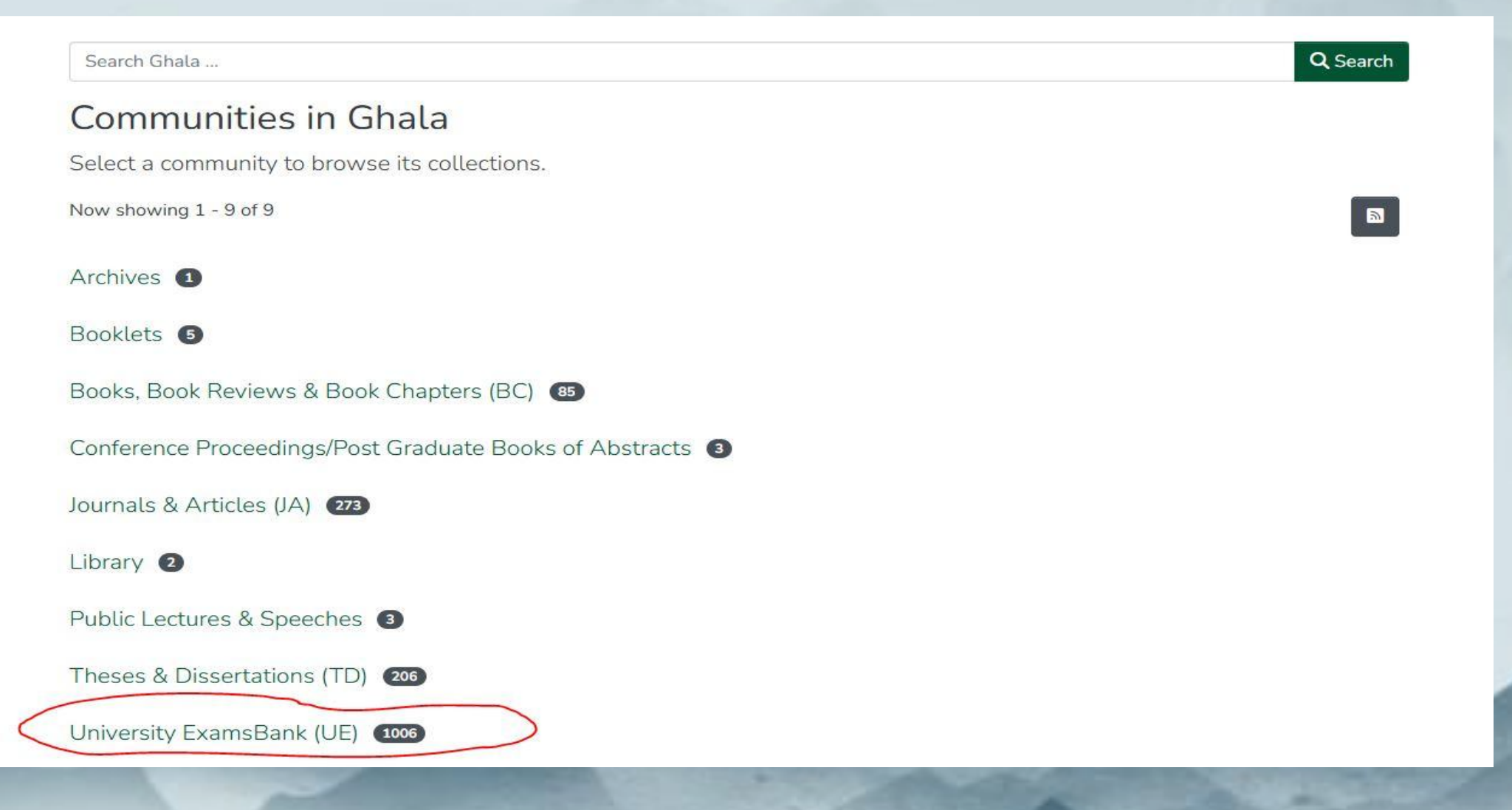

## Alternatively, On library Website, click on 'University Exam bank' at the top of the page. This will take you to university exam bank page.

| ← → C 😁 lib.pacuniversity.ac.ke                                               | ★ D   = J 🛃 🍈 Verify it's y                      |
|-------------------------------------------------------------------------------|--------------------------------------------------|
| f GHALA- PAC UNIVERSITY REPOSITORY OFF-CAMPUS ACCESS LIBRARY CATALOGUE UNIVER | SITY EXAMSBANK UNIVERSITY WEBSITE NEW ARRIVALS Q |
| Pan Africa<br>Christian University<br>Were Leaders are Made                   |                                                  |
| Home About Library × Electronic Resources × Off Campus Access                 | Research Support Y Help Y Contact Us             |
| Search articles, books, journals & more                                       | Q                                                |
|                                                                               | Advanced search                                  |
|                                                                               |                                                  |
| USEFUL RESOURCES                                                              | SEARCH ENGINES                                   |
| <u>NetACT Library Resources</u>                                               | • CORE                                           |

### Step 5:

After it opens, narrow down to your specific school or department by following the prompts starting with the academic level so that you find the relevant exams for different units.

| Where Leaders are Made               |                                                                                                    | 11                | opoor                   | iory       |                                |
|--------------------------------------|----------------------------------------------------------------------------------------------------|-------------------|-------------------------|------------|--------------------------------|
| Permanent URI for this community htt | ps://repo.pacunivers                                                                                                    | sity.ac.ke/handle | /123456789/             | 3815       |                                |
| Browse                               |                                                                                                    |                   |                         |            |                                |
| Subcommunities and Collections       | By Issue Date                                                                                                    | By Author         | By Title                | By Subject | By Subject Category            |
| Sub-Communities i                    | n this Con                                                                                                    | nmunity           |                         |            |                                |
| TVET O                               |                                                                                                    |                   |                         |            |                                |
| UE-Certificate 42                    |                                                                                                    |                   |                         |            |                                |
| UE-Diploma (216)                     |                                                                                                    |                   |                         |            |                                |
| UE-Masters 175                       |                                                                                                    |                   |                         |            |                                |
| UE-PhD 50                            |                                                                                                    |                   |                         |            |                                |
| UE-Undergraduate 623                 | )                                                                                                    |                   |                         |            |                                |
|                                      | and the second second s |                   | No. of Concession, Name | A          | States and and the other dates |

#### **Step 6:**

### Sort the list based on the title so that the exams are arranged alphabetically using unit code.

Permanent URI for this collection https://repo.pacuniversity.ac.ke/handle/123456789/4047

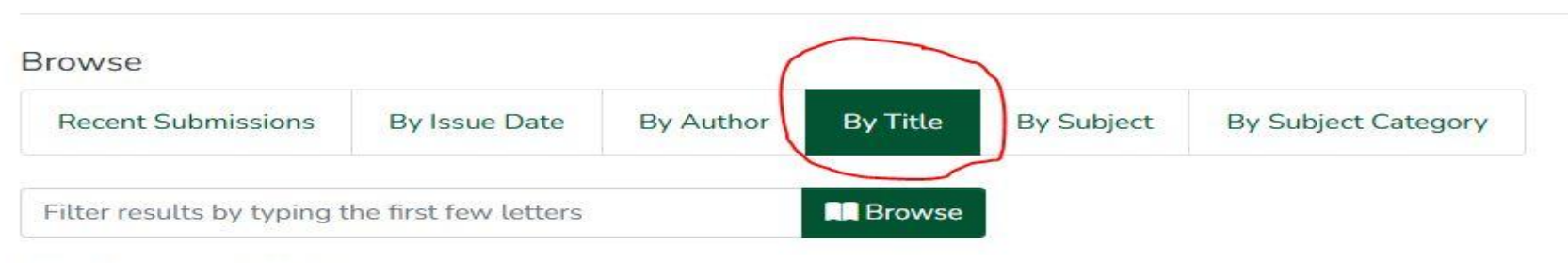

Now showing 1 - 20 of 42

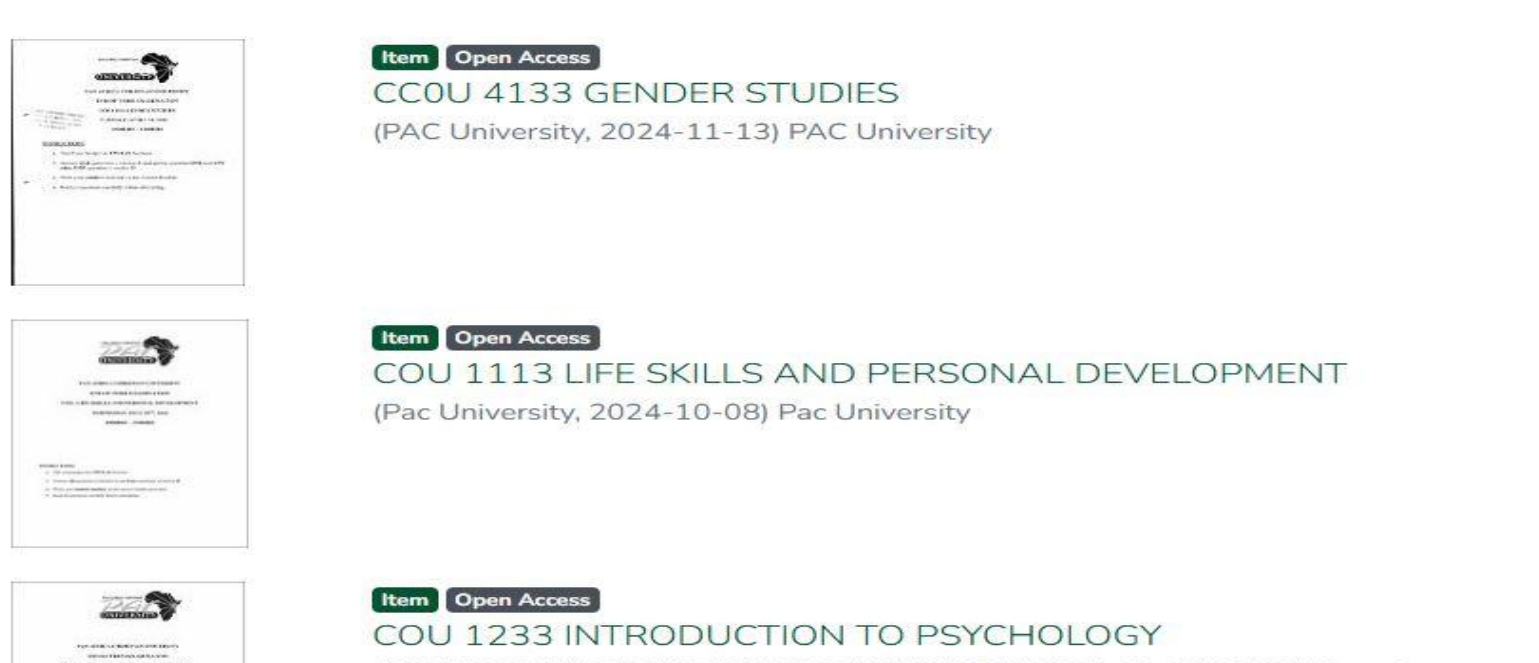

### **Step 7:**

# Scroll through the list until you find your specific unit. Once you find the unit, click on it.

| ecent Submissions By Issue Date By Author By Title By Subject By Subject Category<br>er results by typing the first few letters Image Browse<br>showing 1 - 20 of 42<br>the provide Category<br>showing 1 - 20 of 42<br>the provide Category<br>showing 1 - 20 of 42<br>the provide Category<br>showing 1 - 20 of 42<br>the provide Category<br>showse<br>showing 1 - 20 of 42<br>the provide Category<br>showse<br>showing 1 - 20 of 42<br>the provide Category<br>showse<br>showing 1 - 20 of 42<br>the provide Category<br>showse<br>showing 1 - 20 of 42<br>the provide Category<br>showse<br>showing 1 - 20 of 42<br>the provide Category<br>showse<br>showse<br>showse<br>the provide Category<br>showse<br>showse<br>sh | ecent Submissions By Issue Date By Author By Title By Subject By Subject Categor   showing 1 - 20 of 42   Image: CCOU 4133 GENDER STUDIES (PAC University, 2024-11-13) PAC University                                                                                                    | ecent Submissions By Issue Date By Author By Title By Subject By Subject Categorier results by typing the first few letters showing 1 - 20 of 42      |
|----------------------------------------------------------------------------------------------------|----------------------------------------------------------------------------------------------------|----------------------------------------------------------------------------------------------------|
| er results by typing the first few letters Browse<br>showing 1 - 20 of 42                                                                                                    | eer results by typing the first few letters showing 1 - 20 of 42                                                                                                    | er results by typing the first few letters showing 1 - 20 of 42  tem Open Access CCOU 4133 GENDER STUDIES (PAC University, 2024-11-13) PAC University |
| thowing 1 - 20 of 42                                                                                                    | showing 1 - 20 of 42<br>The monometry<br>The Management<br>The Management<br>The Manag | thowing 1 - 20 of 42                                                                                                    |
|                                                                                                    |                                                                                                    |                                                                                                    |

### Step 8:

It will open a new page that has different past exam papers for than unit. The papers are arranged chronologically from the oldest to the newest. Go through the list.

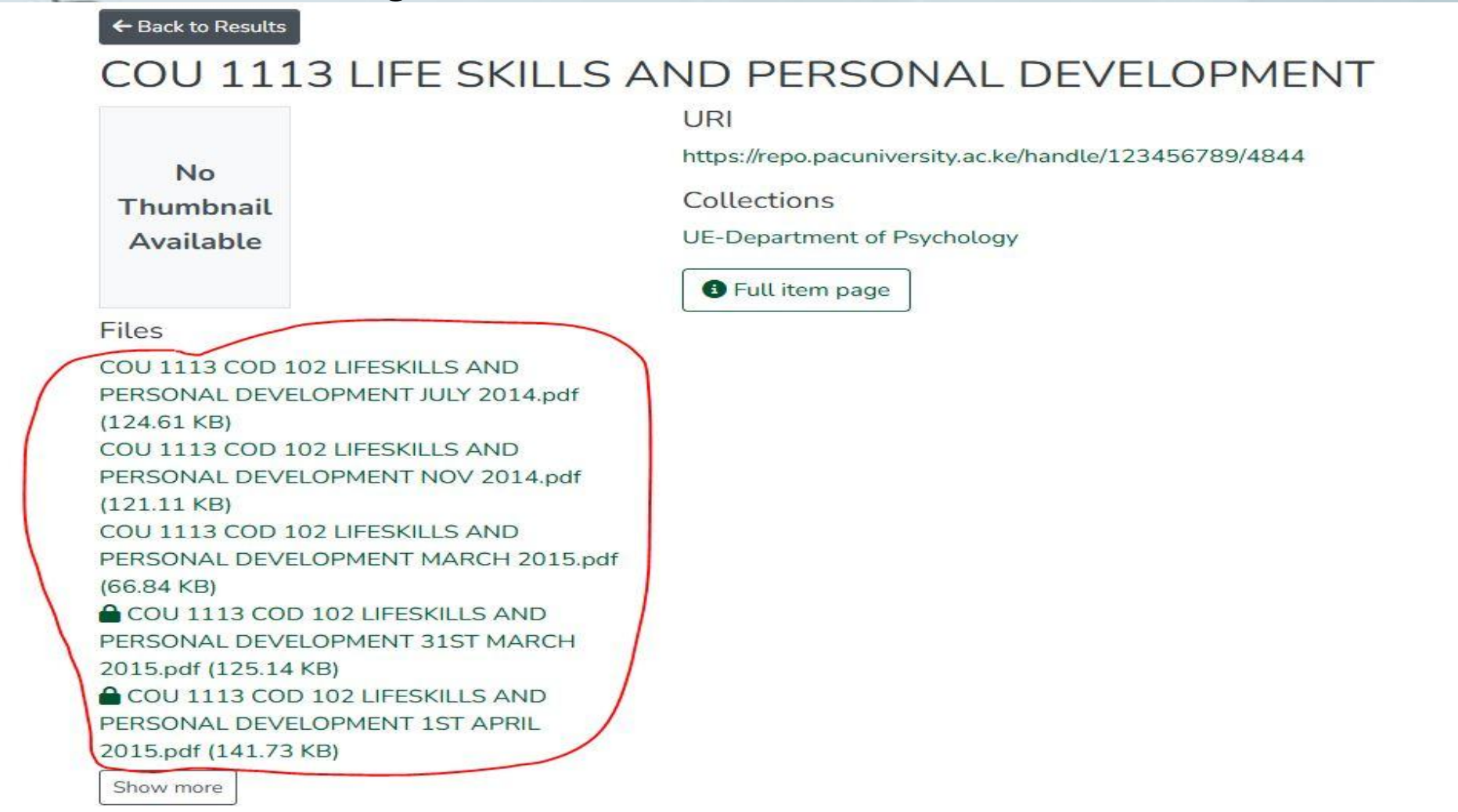

### Step 9:

If you can't see current papers, click on **"show more"** under the past papers list until it shows all papers.

#### ← Back to Results

COU 1113 LIFE SKILLS AND PERSONAL DEVELOPMENT

https://repo.pacuniversity.ac.ke/handle/123456789/4844

Collections

UE-Department of Psychology

Full item page

Thumbnail

No

Available

Files

COU 1113 COD 102 LIFESKILLS AND PERSONAL DEVELOPMENT JULY 2014.pdf (124.61 KB) COU 1113 COD 102 LIFESKILLS AND PERSONAL DEVELOPMENT NOV 2014.pdf (121.11 KB) COU 1113 COD 102 LIFESKILLS AND PERSONAL DEVELOPMENT MARCH 2015.pdf (66.84 KB) COU 1113 COD 102 LIFESKILLS AND PERSONAL DEVELOPMENT 31ST MARCH 2015.pdf (125.14 KB) COU 1113 COD 102 LIFESKILLS AND PERSONAL DEVELOPMENT 31ST MARCH 2015.pdf (125.14 KB) COU 1113 COD 102 LIFESKILLS AND PERSONAL DEVELOPMENT 1ST APRIL

2015.pdf (141.73 KB)

Show more

### **Step 10:**

#### Click on a specific paper you want from the list. This will download the paper and you will be able to access it offline.

|                                                                      | Pan Africa<br>Christian Unive                           | rsity Repository Com               | munities & Collections Browse Ghala - Statistics              |
|----------------------------------------------------------------------|---------------------------------------------------------|------------------------------------|---------------------------------------------------------------|
|                                                                      | Home • University Exa                                   | amsBank (UE) 🔹 UE-Unde             | rgraduate • UE-School of Humanities • UE-Department of Psycho |
|                                                                      | ← Back to Results                                       |                                    |                                                               |
|                                                                      | COU 1113                                                | LIFE SKILLS A                      | AND PERSONAL DEVELOPMENT                                      |
|                                                                      |                                                         |                                    | URI                                                           |
|                                                                      | No                                                      |                                    | https://repo.pacuniversity.ac.ke/handle/123456789/4844        |
|                                                                      | Thumbnail                                               |                                    | Collections                                                   |
|                                                                      | Available                                               |                                    | UE-Department of Psychology                                   |
|                                                                      |                                                         |                                    | Full item page                                                |
|                                                                      | Files                                                   |                                    |                                                               |
|                                                                      | COU 1113 COD 102 LI<br>PERSONAL DEVELOPI<br>(124 61 KB) | FESKILLS AND<br>MENT JULY 2014.pdf |                                                               |
| COU 1113 COD 102 LIFESKILLS AND<br>PERSONAL DEVELOPMENT NOV 2014.pdf |                                                         | FESKILLS AND                       |                                                               |
|                                                                      | (121.11 KB)                                             |                                    |                                                               |
|                                                                      | COU 1113 COD 102 LI                                     | FESKILLS AND                       |                                                               |
|                                                                      | (66.84 KB)                                              | MENT MARCH 2015.pdf                |                                                               |
|                                                                      | COU 1113 COD 102 LI                                     | FESKILLS AND                       |                                                               |
|                                                                      | PERSONAL DEVELOP                                        | MENT 31ST MARCH                    |                                                               |
| 2015.pdf (125.14 KB)                                                 |                                                         |                                    |                                                               |

### **NOTE:**

- Make sure you use the exact unit title or unit code to search and not the subject area.
- Cross-check the spellings of your entries, as an error in spelling will mean incorrect or no results.
- Don't input both title and unit code at the same time, as it will reduce the possibility of finding the specific paper by increasing the chances of making errors.
- For university common units, Access them immediately when you click on the different academic levels before narrowing down to schools.
- When on the GHALA homepage, you don't need to log in. just proceed to search for your specific resource following the instructions given.

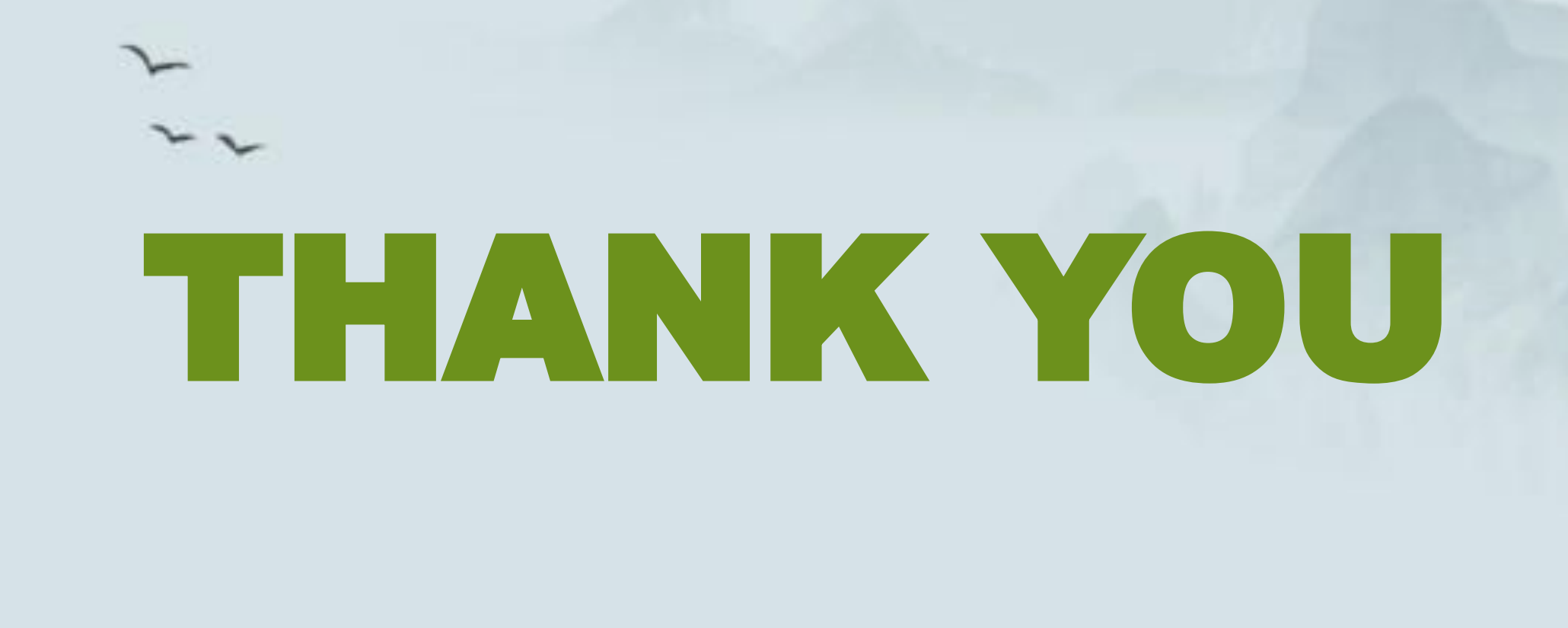